## Hands-on su flussi OAuth/OIDC

Corso di formazione "Panoramica su OAuth2/OpenID Connect e sue applicazioni tramite il servizio INDIGO IAM", 12-14 Maggio 2025, LNF

Federica Agostini, INFN CNAF Enrico Vianello, INFN CNAF Roberta Miccoli, INFN CNAF

# Setup

## Register your account in INDIGO IAM

- Browse the following link: <u>https://iam-dev.cloud.cnaf.infn.it</u>
- click on the INFN button
- submit the registration request and wait for an admin to approve you
- check your mailbox: you should receive a link to set the proper password
- after admin approval you can login both with username/password, or INFN AAI

### Register an OAuth Client in INDIGO IAM

- click on *My clients* (left tab)
- click on *New client* (the green button)
- set at least the the client name equal to demo\_<last-name> (a message Change me please! is present by default)
- click on the *Grant types* upper tab and select
  - authorization\_code
  - client\_credentials
  - refresh\_token
  - *urn:ietf:params:oauth:grant-type:device\_code*
- click the *Save client* green button (at the bottom page)
- once on your client details page, save your **Client id** (present in the *Main* upper tab) somewhere locally
- go to Credentials tab and save your Client secret locally

### Device code flow exercise (1/4)

### Device code flow exercise

- 1. Obtain an access token with the *device code flow* using the verification\_uri\_complete to approve your code
  - check the content of the access token
- 2. Obtain an access token with the *device code flow* using the <code>verification\_uri</code> to approve your code
  - check the content of the access token
  - does it differ from the previous one? why?

Setup the following variables

```
CLIENT_ID=<your-client-id>
CLIENT_SECRET=<your-client-secret>
IAM_HOST=iam-dev.cloud.cnaf.infn.it
```

Ask for a grant in form of device code

```
Save the device_code,
to be used in the token
request
```

```
curl -s -L -u ${CLIENT_ID}:${CLIENT_SECRET} -d client_id=${CLIENT_ID}
https://${IAM_HOST}/devicecode | jq
{
    "user_code": "VWR3KL",
    "device_code": "1b6d500c-7faf-4f69-abd3-7e7a14ec7a5e ",
    "verification_uri_complete": " https://iam.test.example/device?user_code=VWR3KL ",
    "verification_uri": "https://iam.test.example/device",
    "expires_in": 600
}
Click here and, after login, approve
the Client (click on the Authorize
green button)
```

Ask for an access token with the just obtained device code This grant type indicates to IAM that your right to obtain an access token is due to the fact that you own a credential in form of **device code** curl -s -L -u \${CLIENT ID}:\${CLIENT SECRET} -d grant type=urn:ietf:params:oauth:grant-type:device code -d device code=1b6d500c-7faf-4f69-abd3-7e7a14ec7a5e https://\${IAM HOST}/token | jq "access token": "eyJraWQiOiJyc2ExIiwi...", "token type": "Bearer", Copy this token in a variable, e.g. "refresh token": "eyJhbGciOiJub25lIn0...", AT=eyJraWQiOiJyc2ExIiwi... "expires in": 3599, "scope": "openid email profile offline access", "id token": "eyJraWQiOiJyc2ExIiwiYWxn..." The default scopes allowed for your client appears here and in the AT **Tip**: the device code can be used only once and its lifetime is 10 minutes, so if you get an error try to repeat the steps more guickly

8

Check the content of the encoded access token

#### echo \$AT

eyJraWQiOiJyc2ExIiwiYWxnIjoiUlMyNTYifQ .eyJ3bGNnLnZlciI6IjEuMCIsInNlYiI6IjczZjE2ZDkzLTIONDE tNGE1MC040GZmLTg1MzYwZDc4YzZiNSIsImF1ZCI6Imh0dHBzOlwvXC93bGNnLmNlcm4uY2hcL2p3dFwvdjFcL2Fue SIsIm5iZiI6MTc0Njg5OTM6Miwic2NvcGUiOiJvcGVuaWQgb2ZmbGluZV9hY2Nlc3MiLCJpc3MiOiJodHRwczpcL1w vaWFtLnRlc3QuZXhhbXBsZVwvIiwiZXhwIjoxNzQ2OTAyOTkyLCJpYXQiOjE3NDY4OTkzOTIsImp0aSI6ImM3ZmMyO DI4LTM5OTgtNGE5ZS05NzUyLWExZDk5Mzg0YjEZMyIsImNsaWVudF9pZCI6ImRldmljZS1jb2RlLWNsaWVudCJ9 .Rd dJJAhlKV3YARrJyqcoFoB-HhMiGnug2CD1UxP1c2rFLN2fI4EtSDbp-WKrYdvyfVFaECU8Z03SOk3ovgOI7urQDKWi OoB7KM2Hp-Oi-eGJ4YiQcAU88ZP1m9ExHwjo23tURXMxNMW3oQ1F6Rfz8W951pNVAk3ef4gkHCc0AVuphMTKyZhZk6 yYg-BpRoHqKyHSVKIBTY9AN3FWXijqC8\_hvQSHyhGKzNmezQD9G2b05yN3cIzIrIhUgc2Pkqeekn-p4M0rMf6PplLk aVIZZKUdDjjBGcUxo-rfXdwDvT6f33REFGf5r-96FHbSldxwd\_LwEZ18M04MtPHFGFfGKw

Encoded header

Encoded payload

Signature

Decode the token and check the content of the access token payload

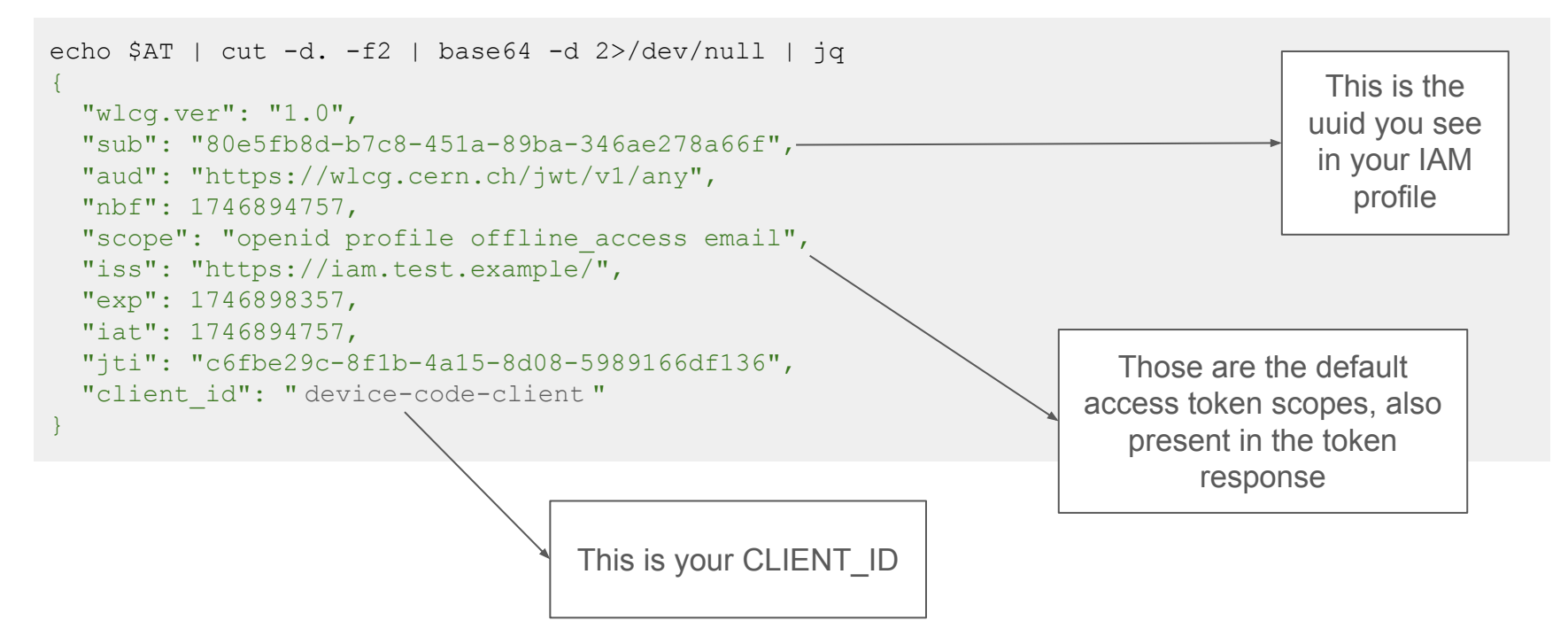

Ask for a device code

```
curl -s -L -u ${CLIENT_ID}:${CLIENT_SECRET} -d client_id=${CLIENT_ID}
https://${IAM_HOST}/devicecode | jq
```

```
"user_code": "CC2KDW",
"device_code": "86cf06fb-f7f6-4bc4-83fd-30a3f045cb4b ",
"verification_uri_complete": "https://iam.test.example/device?user_code=CC2KDW",
"verification_uri": "https://iam.test.example/device ",
"expires_in": 600
```

Click here and, after login, insert the user\_code CC2KDW, then click on *Submit*. This step was skipped with the complete URI in Exercise 1. Now approve the Client (click on the *Authorize* green button) if you have clicked on *Prompt me again* in the previous exercise Save the device code,

to be used in the token request

Ask for an access token with the just obtained device code

```
curl -s -L -u ${CLIENT_ID}:${CLIENT_SECRET} -d
grant_type=urn:ietf:params:oauth:grant-type:device_code -d
device_code=86cf06fb-f7f6-4bc4-83fd-30a3f045cb4b https://${IAM_HOST}/token | jq
{
    "access_token": "eyJraWQiOiJyc2ExIiwi...",
    "token_type": "Bearer",
    "refresh_token": "eyJhbGciOiJub25lIn0...",
    "expires_in": 3599,
    "scope": "openid email profile offline_access",
    "id_token": "eyJraWQiOiJyc2ExIiwiYWxn..."
```

*Tip:* the device code can be used only once and its lifetime is 10 minutes, so if you get an error try to repeat the steps more quickly

Check the decoded content of the access token payload

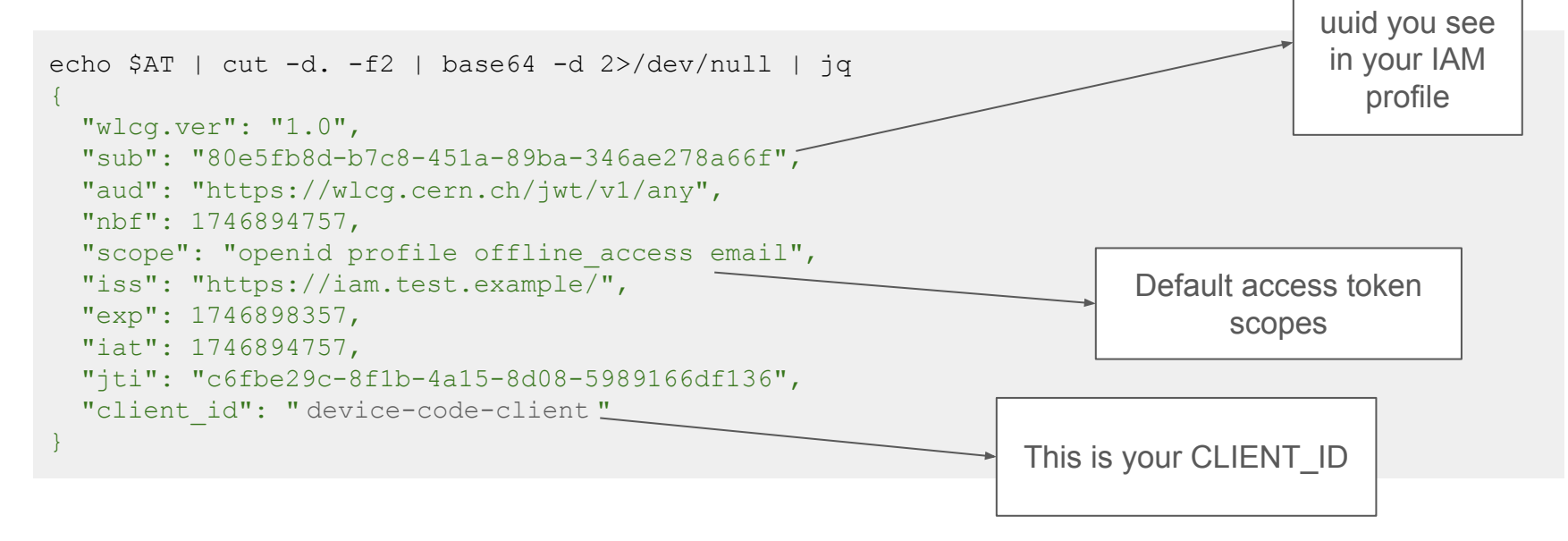

The access token claims which differ with respect to the previous ones are the expiration of the AT (**exp**), the time it was issued at (**iat**) and the token identifier (**jti**)

This is the

### Refresh token flow exercise (2/4)

### Refresh token flow exercise

- 1. Obtain a refresh token (RT) using the device code flow
  - request the openid and offline\_access scopes
  - check the content of the refresh token
- 2. Obtain an access token (AT) using the refresh token flow and the RT issued in the previous bullet point
  - check the content of the AT
- 3. Request another AT with the same RT and check the difference with the previous one
  - request for the the openid scope
- 4. Request another AT with the same RT and check the difference with the previous one
  - $\circ$  request for the the email scope
  - what do you think it will happen?

Setup the following variables

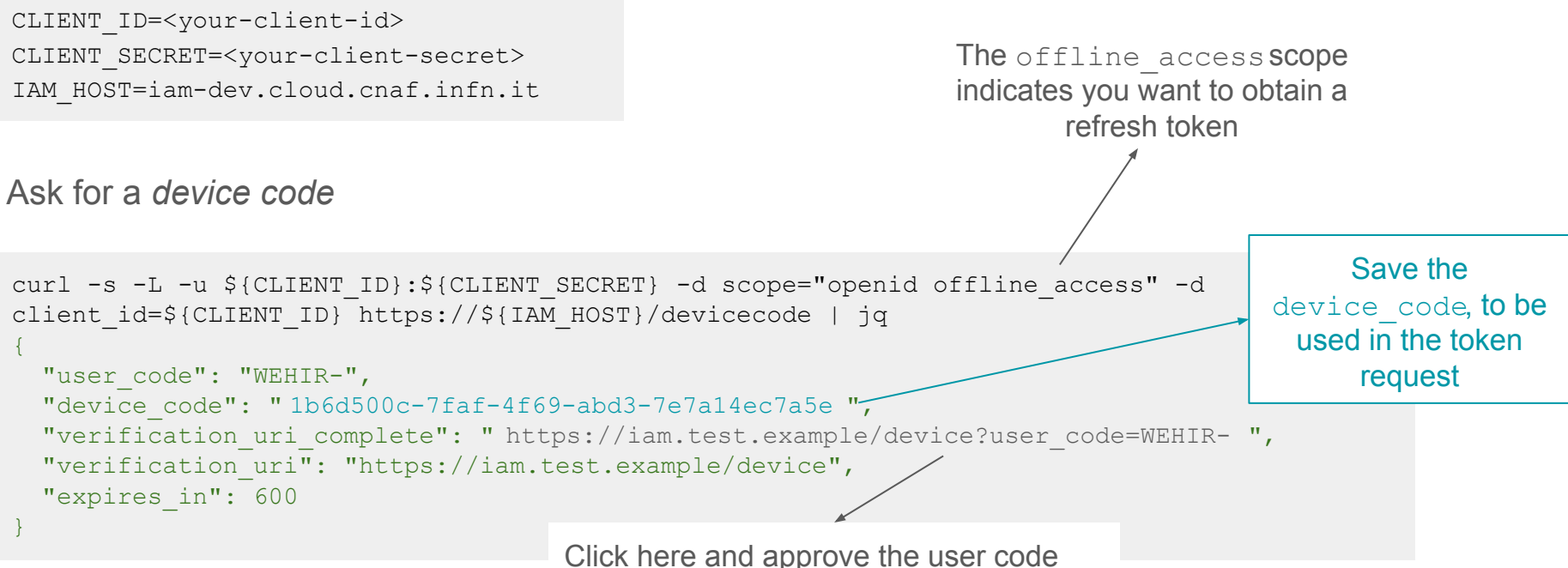

16

Obtained an AT and RT refresh token with the device code

```
curl -s -L -u ${CLIENT ID}:${CLIENT SECRET} -d
grant type=urn:ietf:params:oauth:grant-type:device code -d
device code=02739aa8-afba-490c-9712-39da986ce779 https://${IAM HOST}/token | jq
  "access token": "eyJraWQiOiJyc2ExIiwi...",
 "token type": "Bearer",
                                                         Copy the refresh token in a variable, e.g.
  "refresh token": "eyJhbGciOiJub25lIn0...",
                                                         RT=eyJraWQiOiJyc2ExIiwi...
  "expires in": 3599,
 "scope": "openid offline access",
  "id token": "eyJraWQiOiJyc2ExIiwiYWxn..."
```

You have just obtained the originally requested scopes

They will also appear in this access token

Check the content of the decoded refresh token

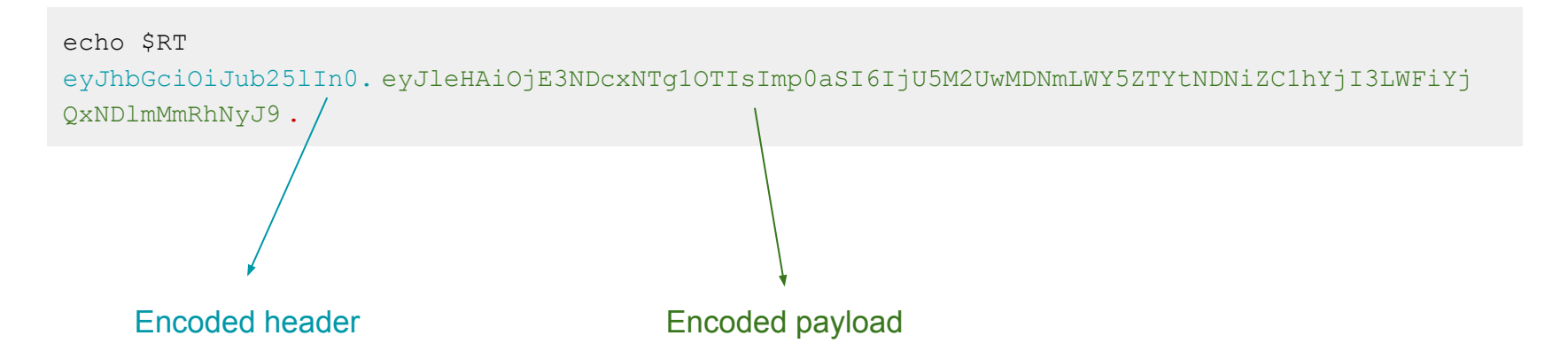

In IAM, **no token signature** is present, because for now the refresh token is saved in the database and when it is used, we can just check if it's present there rather than verify the signature

On the other hand, this RT can be used only by IAM to issue an access token (i.e. other authorization servers will luckily return a 401|3 error)

Decode the token and check the content of the refresh token payload

```
echo $RT | cut -d. -f2 | base64 -d 2>/dev/null | jq
{
    "exp": 1747158592,
    "jti": "593e003f-f9e6-43bd-ab27-abb4149f2da7"
}
```

It only presents an identifier, plus an expiration (default 30 days in IAM, but may be changed by admins)

This exercise requires you have obtained a refresh token in Exercise 1, which is saved in the RT variable

Ask for an access token with the just obtained refresh token

```
curl -s -L -u ${CLIENT_ID}:${CLIENT_SECRET} -d grant_type=refresh_token -d
refresh_token=${RT} https://${IAM_HOST}/token | jq
{
    "access_token": "eyJraWQiOiJyc2ExIiwi...",
    "token_type": "Bearer",
    "refresh_token": "eyJhbGciOiJub251In0...",
    "expires_in": 3599,
    "scope": "openid offline_access ",
    "id_token": "eyJraWQiOiJyc2ExIiwiYWxn..."
}
Copy the access token in a variable, e.g.
AT=eyJraWQiOiJyc2ExIiwi...
```

The token response contains the same scopes as the ones originally requested (in Exercise 1, with the device code flow), identified by the **scope** key in this JSON

20

Insect the access token (decoded) payload

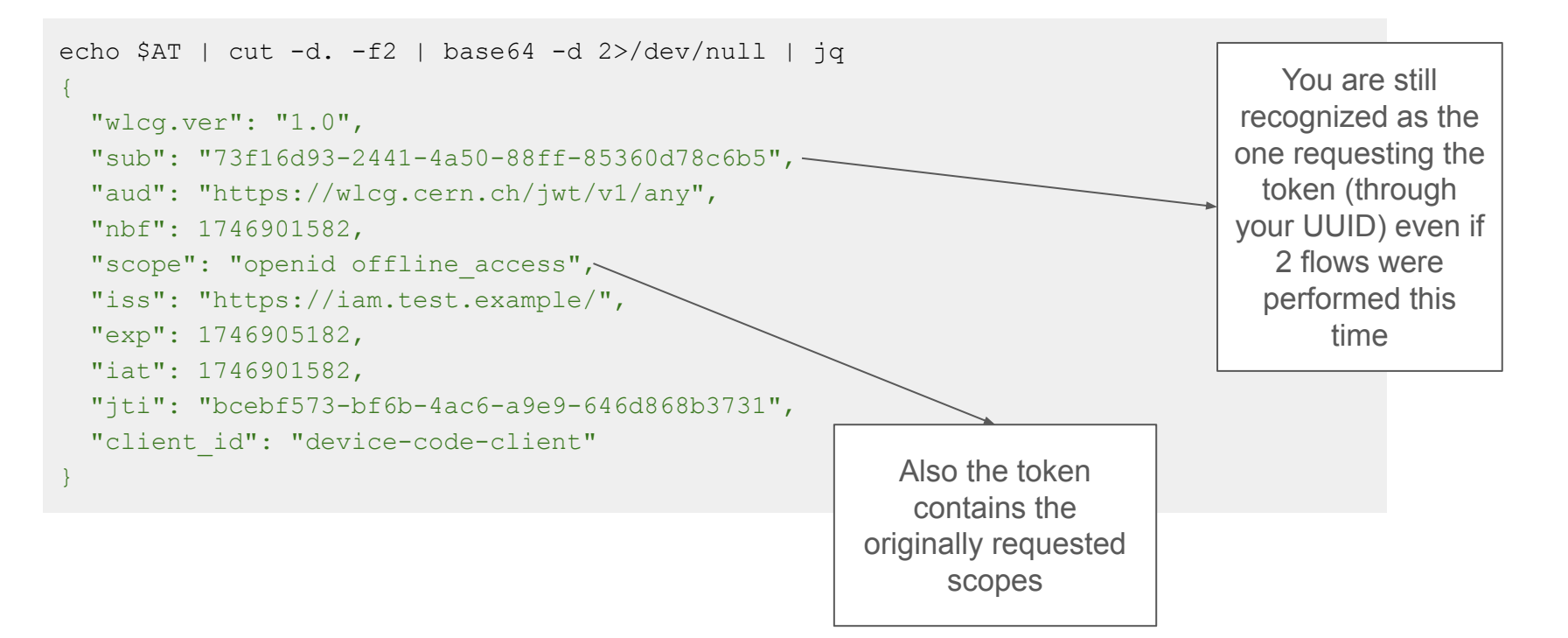

This exercise requires you have obtained a refresh token in Exercise 1, which is saved in the RT variable

Ask for an access token with the openid scope using the refresh token flow

```
curl -s -L -u ${CLIENT ID}:${CLIENT SECRET} -d grant type=refresh token -d
refresh token=${RT} -d scope="openid" https://${IAM HOST}/token | jq
 "access token": "eyJraWQiOiJyc2ExIiwi..."
                                                                Copy the access token in a variable, e.g.
 "token type": "Bearer",
                                                                AT=eyJraWQiOiJyc2ExIiwi...
 "refresh token": "eyJhbGciOiJub251In0...",
 "expires in": 3599,
 "scope": "openid",
 "id token": "eyJraWQiOiJyc2ExIiwiYWxn..."
                       openid is present in the token response and
                     allowed since it's a subset of the originally granted
                                        scopes
                                                                                                      22
```

Insect the access token (decoded) payload

```
echo $AT | cut -d. -f2 | base64 -d 2>/dev/null | jq
{
    "wlcg.ver": "1.0",
    "sub": "73f16d93-2441-4a50-88ff-85360d78c6b5",
    "aud": "https://wlcg.cern.ch/jwt/v1/any",
    "nbf": 1746902762,
    "scope": "openid",
    "iss": "https://iam.test.example/",
    "exp": 1746906362,
    "iat": 1746902762,
    "jti": "08735800-e4f8-4c6d-ad44-f36ed51dd3a5",
    "client_id": "device-code-client"
}
```

The access token claim which differ with respect to the previous ones is the **scope**, together with the AT expiration (**exp**), time when it was issued (**iat**) and the token identifier (**jti**)

This exercise requires you have obtained a refresh token in Exercise 1, which is saved in the RT variable

Ask for an access token with the email scope using the refresh token flow

```
curl -s -L -u ${CLIENT_ID}:${CLIENT_SECRET} -d grant_type=refresh_token -d
refresh_token=${RT} -d scope="email" https://${IAM_HOST}/token | jq
{
    "error": "invalid_scope",
    "error_description": "Up-scoping is not allowed."
```

### The email scope has never been approved by the user !

### Client credentials flow exercise (3/4)

### Client credentials flow exercise

- 1. Obtain an access token with the *client credentials* flow
  - check the content of the AT
- 2. Obtain an access token with the openid and offline\_access scopes
  - do you expect to receive also a refresh token?
- 3. Obtain an access token with the email scopes
  - why you don't have the same error as with the refresh token flow?
- 4. Obtain an access token with the https://storm.test.example audience
  - check the content of the AT

Setup the following variables

```
CLIENT ID=<your-client-id>
CLIENT SECRET=<your-client-secret>
IAM HOST=iam-dev.cloud.cnaf.infn.it
```

Ask for a grant in form of *client credential* 

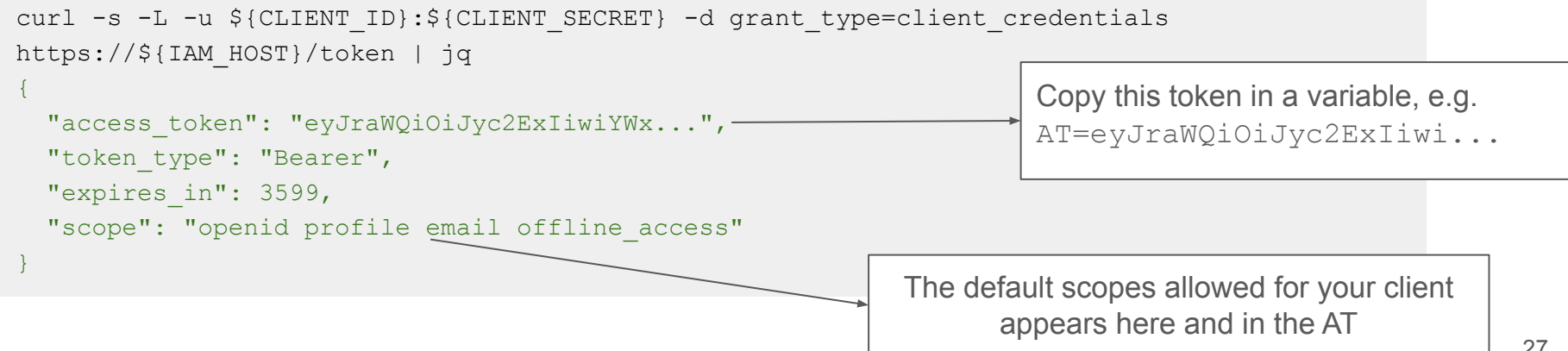

Insect the access token (decoded) payload

```
echo $AT | cut -d. -f2 | base64 -d 2>/dev/null | jg
  "wlcq.ver": "1.0",
  "sub": "client-cred",
  "aud": "https://wlcg.cern.ch/jwt/v1/any",
  "nbf": 1746904998,
  "scope": "openid profile email offline access",
  "iss": "https://iam.test.example/",
  "exp": 1746908598,
  "iat": 1746904998,
  "jti": "1da04872-b730-491a-b4fe-48c15142e597",
  "client id": "client-cred"
                        Also the token
```

contains the originally requested scopes The client credential flow does not required user's intervention, it acts as service account which asks for token by itself

- then, the token sub is equal to the client\_id
- the token will never contain user's information (email, username, IAM group membership, etc)

Ask for a token with the offline access scope

```
curl -s -L -u ${CLIENT_ID}:${CLIENT_SECRET} -d grant_type=client_credentials -d
scope="offline_access" https://${IAM_HOST}/token | jq
{
    "access_token": "eyJraWQiOiJyc2ExIiwiYWxnIjoi...",
    "token_type": "Bearer",
    "expires_in": 3599,
    "scope": "offline_access"
}
```

The offline\_access scope is returned in the token response, but NO refresh token is issued

In fact, a new access token can be requested any time from a client credentials client (without needing a long-lived RT)

Ask for a token with the email scope

```
curl -s -L -u ${CLIENT_ID}:${CLIENT_SECRET} -d grant_type=client_credentials -d
scope="email" https://${IAM_HOST}/token | jq
{
    "access_token": "eyJraWQiOiJyc2ExIiwiYWxnIjoiUlM...",
    "token_type": "Bearer",
    "expires_in": 3599,
    "scope": "email"
}
```

The email scope is returned in the token response since it is not bounded to a client consent phase (i.e. the client is able to ask any scope it is allowed to receive)

Ask for a token with the https://storm.test.example audience

```
curl -s -L -u ${CLIENT ID}:${CLIENT SECRET} -d grant type=client credentials -d
audience="https://storm.test.example" https://${IAM HOST}/token | jq
 "access token": "eyJraWQiOiJyc2ExIiwiYWxnIjoiUl...",
 "token type": "Bearer",
 "expires in": 3599,
 "scope": "openid profile offline access email"
                                                          Copy this token in a variable, e.g.
                                                          AT=eyJraWQiOiJyc2ExIiwi...
```

Insect the access token (decoded) payload

```
$ echo $AT | cut -d. -f2 | base64 -d 2>/dev/null | jq
{
    "wlcg.ver": "1.0",
    "sub": "client-cred",
    "aud": "https://storm.test.example ",
    "nbf": 1746906312,
    "scope": "openid profile offline_access email",
    "iss": "https://iam.test.example/",
    "exp": 1746909912,
    "iat": 1746906312,
    "jti": "f26f3350-d971-4daf-b513-494a7a9e9d52",
    "client_id": "client-cred"
}
```

The **aud** claim present in the AT must be the same as the one the token is intended for

Here, we could be authorized by a StoRM WebDAV service for instance

## Token exchange flow exercise (4/4)

### Prerequisite

Register a new OAuth Client in IAM

- set at least the the client name equal to demo\_exchange\_<last-name>
- click the *Save client* green button (at the bottom page)
- once on your client details page, save your **Client id** (present in the *Main* upper tab) somewhere locally
- go to *Credentials* tab and save your **Client secret** locally
- communicate the Client id to an IAM Admin (basically, teachers) and wait for them to add the urn:ietf:params:oauth:grant-type:token-exchange grant type to your client

The next token exchange flow exercises require that you request the

subject token  $\rightarrow$  with the **demo\_<last-name>** client access token  $\rightarrow$  with the **demo\_exchange\_<last-name>** client

### Token exchange flow exercise

- 1. Obtain an access token with the openid and profile scopes
  - request the subject token with *client credentials flow* and email and offline access scopes
  - check the content of the access token
- 2. Obtain an access token with the openid and profile scopes, but
  - request the subject token with *device code flow* and email and offline access scopes
  - check the content of the access token
- 3. Obtain an access token with the https://storm.test.example audience and email scope
  - request the subject token with https://fts.test.example audience
  - find a real use-case for this exercise
  - check the content of the access token
- 4. Try to obtain an access token without specifying the requested scopes

Setup the following variables

```
SUB_CLIENT_ID=<demo-client-id>
SUB_CLIENT_SECRET=<demo-client-secret>
CLIENT_ID=<demo-exchange-client-id>
CLIENT_SECRET=<demo-exchange-client-secret>
IAM HOST=iam-dev.cloud.cnaf.infn.it
```

Get a SUBJECT TOKEN with the email and offline access scopes

```
SUBJECT_TOKEN=$(curl -s -L -u ${SUB_CLIENT_ID}:${SUB_CLIENT_SECRET} -d
grant_type=client_credentials -d scope="email offline_access" https://${IAM_HOST}/token |
jq -r .access_token | tr -d '"')
```

Here the client credential flow is used

Ask for a token with the openid and profile scopes (which were not included in the SUBJECT\_TOKEN)

```
curl -s -L -u ${CLIENT_ID}:${CLIENT_SECRET} -d
grant_type=urn:ietf:params:oauth:grant-type:token-exchange -d scope="openid profile" -d
subject_token=${SUBJECT_TOKEN} https://${IAM_HOST}/token | jq
{
    "access_token": "eyJraWQiOiJyc2ExIiwiYWxnIjoi... ",
    "token_type": "Bearer",
    "expires_in": 3599,
    "scope": "openid profile",
    "issued_token_type": "urn:ietf:params:oauth:token-type:jwt"
}
This grant_type indicates to IAM that
your right to obtain an access token is
due to the fact that you own a credential
in form of AT (the subject token)
Copy this token in a variable, e.g.
AT=eyJraWQiOiJyc2ExIiwi...
```

Despite the refresh token flow, the requested scopes are returned as token response even if not originally granted – this is allowed by the *token exchange* and it's the reason why an IAM admin has to modify your client in order to enable this flow

Insect the access token (decoded) payload

```
echo $AT | cut -d. -f2 | base64 -d 2>/dev/null | jq
 "wlcq.ver": "1.0",
 "sub": "client-cred",
  "aud": "https://wlcg.cern.ch/jwt/v1/any",
  "act": {
     "sub": "token-exchange-actor"
  },
  "nbf": 1746910139,
  "scope": "openid profile",
  "iss": "https://iam.test.example/",
  "exp": 1746913739,
  "iat": 1746910139,
 "jti": "fe0476ce-6980-45fa-9faf-d21d390b2563",
  "client id": "token-exchange-actor"
```

Since the subject token does not carry any user information, here also there is no reference to the user

Get a device code with the email and offline access scopes

```
curl -s -L -u ${SUB_CLIENT_ID}:${SUB_CLIENT_SECRET} -d scope="email offline_access" -d
client_id=${SUB_CLIENT_ID} https://${IAM_HOST}/devicecode | jq
{
    "user_code": "WVZQPW",
    "device_code": "4f464aa6-aba2-4584-83cd-84d3e81c8a1d ",
    "verification_uri_complete": "https://iam.test.example/device?user_code=WVZQPW",
    "verification_uri": "https://iam.test.example/device",
    "expires_in": 600
}
```

Approve the user's code and get an access token (SUBJECT\_TOKEN)

```
SUBJECT_TOKEN=$(curl -s -L -u ${SUB_CLIENT_ID}:${SUB_CLIENT_SECRET} -d
grant_type=urn:ietf:params:oauth:grant-type:device_code -d
device_code=4f464aa6-aba2-4584-83cd-84d3e81c8a1d https://${IAM_HOST}/token | jq -r
.access token | tr -d '"')
```

Ask for a token with the openid and profile scopes

```
curl -s -L -u ${CLIENT_ID}:${CLIENT_SECRET} -d
grant_type=urn:ietf:params:oauth:grant-type:token-exchange -d scope="openid profile" -d
subject_token=${SUBJECT_TOKEN} https://${IAM_HOST}/token | jq
{
    "access_token": "eyJraWQiOiJyc2ExIiwiYWxnIjoiU... ",
    "token_type": "Bearer",
    "expires_in": 3599,
    "scope": "openid profile",
    "id_token": "eyJraWQiOiJyc2ExIiwiYWxnIjoi...",
    "issued_token_type": "urn:ietf:params:oauth:token-type:jwt"
}
```

Now we get also an ID token, since a user (myself) has been previously authenticated

Inspect the access token (decoded) payload

```
This is my UUID,
echo $AT | cut -d. -f2 | base64 -d 2>/dev/null | jg
                                                                       propagated from the
                                                                       SUBJECT TOKEN
  "wlcq.ver": "1.0",
  "sub": "73f16d93-2441-4a50-88ff-85360d78c6b5 "
  "aud": "https://wlcg.cern.ch/jwt/v1/any",
  "act": {
     "sub": "token-exchange-actor"
                                                                    This is the client
  },
  "nbf": 1746912119,
                                                                 requesting the access
  "scope": "openid profile",
                                                                         token
  "iss": "https://iam.test.example/",
  "exp": 1746915719,
  "iat": 1746912119,
  "jti": "94176e69-ed75-428a-b068-6d1ba951b38f",
                                                                    No ID of the Client requesting the
  "client id": "token-exchange-actor"
                                                                    subject token is present in the AT
                                                                        as this is an example of
```

impersonation !

This exercise is useful to simulate a job transmitted by a client  $\rightarrow$  FTS  $\rightarrow$  storage (storm)

Get a SUBJECT\_TOKEN with the https://fts.test.example audience and the client credential flow to simulate a job submitted to FTS

```
SUBJECT_TOKEN=$(curl -s -L -u ${SUB_CLIENT_ID}:${SUB_CLIENT_SECRET} -d
grant_type=client_credentials -d audience= https://fts.test.example
https://${IAM_HOST}/token | jq -r .access_token | tr -d '"')
```

Ask for a token with a https://storm.test.example audience and email scope (to simulate FTS doing a refresh flow such to have the proper audience)

```
AT=$(curl -s -L -u ${CLIENT_ID}:${CLIENT_SECRET} -d
grant_type=urn:ietf:params:oauth:grant-type:token-exchange -d scope="email" -d
subject_token=${SUBJECT_TOKEN} -d audience= https://storm.test.example
https://${IAM_HOST}/tok
en | jq -r .access_token | tr -d '"')
```

Insect the access token (decoded) payload

```
echo $AT | cut -d. -f2 | base64 -d 2>/dev/null | jq
 "wlcq.ver": "1.0",
 "sub": "client-cred",
 "aud": "https://storm.test.example",
  "act": {
     "sub": "token-exchange-actor"
  },
  "nbf": 1746913264,
  "scope": "email",
  "iss": "https://iam.test.example/",
  "exp": 1746916864,
  "iat": 1746913264,
 "jti": "e61e86d5-2798-4a24-81fe-215e0ab2ea99",
  "client id": "token-exchange-actor"
```

The new token is audience-restricted for StoRM

Get a SUBJECT TOKEN with the default scopes and the client credential flow

```
SUBJECT_TOKEN=$(curl -s -L -u ${SUB_CLIENT_ID}:${SUB_CLIENT_SECRET} -d
grant_type=client_credentials https://${IAM_HOST}/token | jq -r .access_token | tr -d
'"')
```

Ask for an access token with the default scopes

#### The token exchange requires that the scopes are explicitly requested